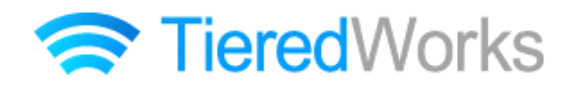

**TieredWorks** Ver 1.4.0.6 アップデートマニュアル

2013年01月10日 作成

## アップデート方法

| 1 | アプリケーションのアップデート | 1 |
|---|-----------------|---|
|   |                 |   |

## アップデート内容

| 1 | 改善事項            |   |
|---|-----------------|---|
|   | 1 モジュール追加パネルの改善 | 2 |

#### 2 修正事項

| 1 | お問い合わせフォームの管理者宛てメールで、送信日時のずれを修正          | 2 |
|---|------------------------------------------|---|
| 2 | 差分アップロード時に、アクセス解析の ID ・パスワードがリセットされる件を修正 | З |

🥐 注意 → この印がある部分は、重要な事項が記載されていますので、必ずお読みください。

## アップデート方法

以下の内容をご確認の上、アップデートを行ってください。

## 1 アプリケーションのアップデート

「アップデートのインストール」画面が表示されたら、【今すぐインストール】をクリックします。

※再起動時にインストールを選択した場合、次回のTieredWorks起動時に自動的にアップデートのインストールが開始されます。 ※自動的に「アップデートのインストール」画面が表示されない場合は下記「自動的に『アップデートのインストール』画面が表示されない場合」をご参照ください。

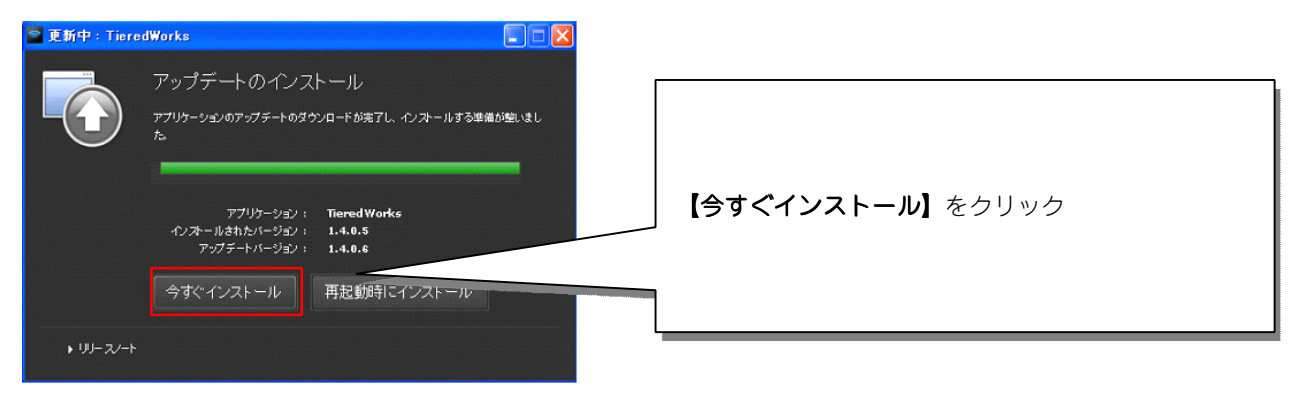

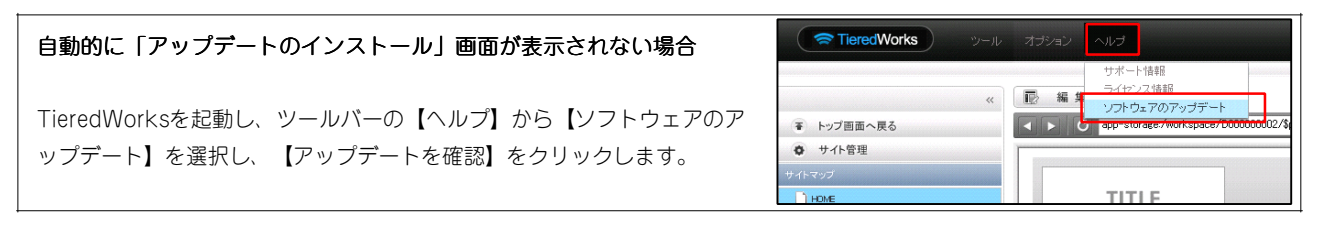

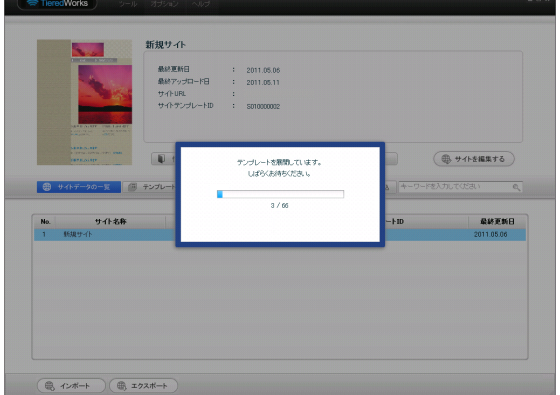

インストール完了後、最初の起動時に、テンプレートの展開 が始まります。

※ご利用のOSがWindows VISTA以降の場合、ユーザーアカウント 制御画面が表示される可能性があります。

その場合【許可】をクリックしてください。

|   | and a state | ) ( m) + >>> |
|---|-------------|--------------|
|   |             |              |
|   |             |              |
|   |             |              |
| 4 |             | -            |

TieredWorks Ver 1.4.0.1以降のバージョンからのみアップデート可能になります。以前のバージョンの場合は、サイトデータバックアップ後にTieredWorksのアンインストールを行い、最新版をインストールする必要があります。
※最新版のインストーラーはこちらからダウンロード願います。

http://www.sunfirst.co.jp/download/tw.zip

・Adobe AIR 2.0または以降の互換環境が必要になります。

# アップデート内容

#### 1 改善事項

## 1 モジュール追加パネルの改善

縦ナビゲーションエリアでインデックスモジュールを選択できないよう、モジュール追加パネルの改善を行いました。

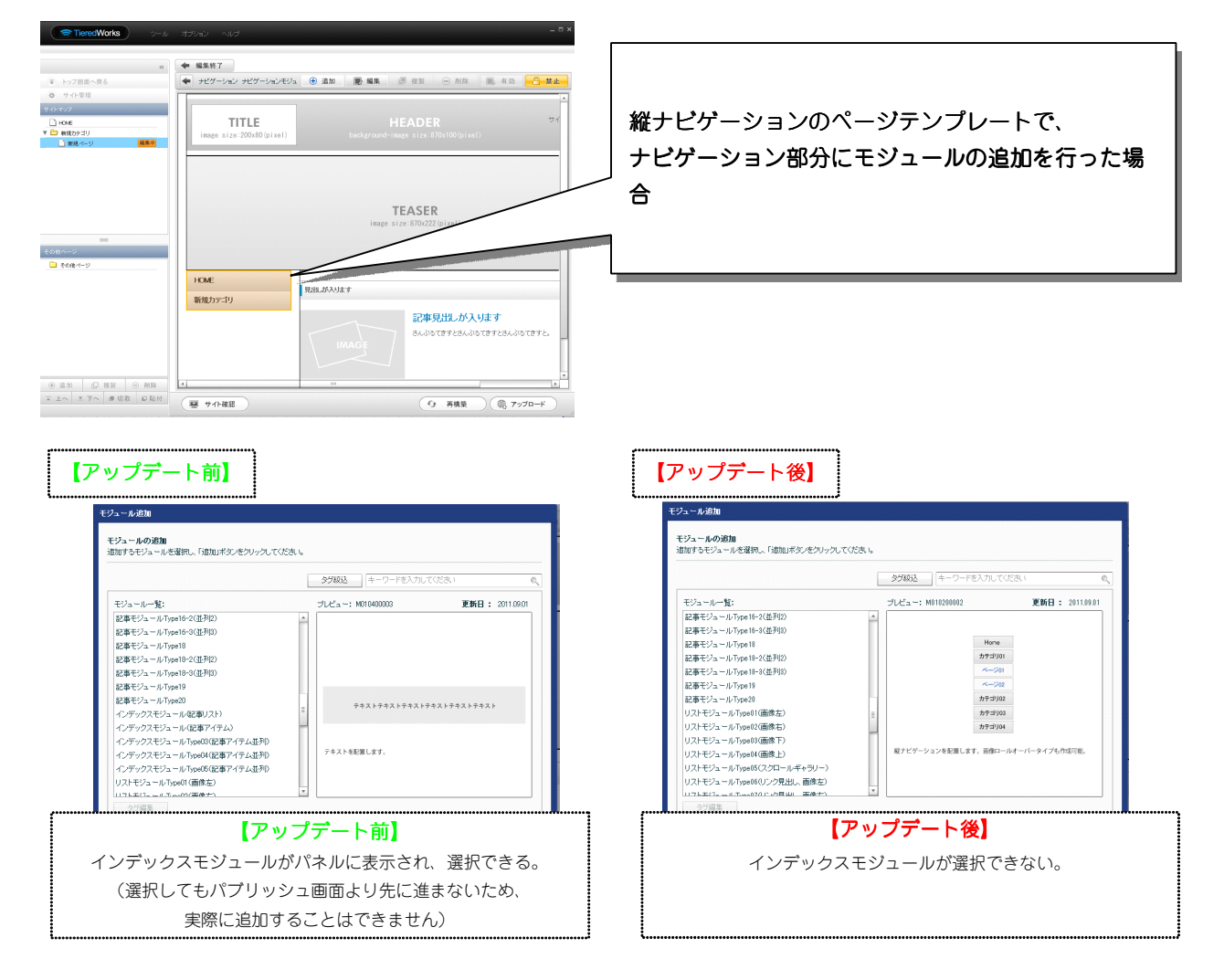

#### 2 修正事項

### 1 お問い合わせフォームの管理者宛てメールで、送信日時のずれを修正

お問い合わせフォームの管理者宛てメールで、【送信者情報】の送信日時の「時間」のずれを修正しました。

| [/ 『ノコンのメーカー]                                                    |                                               |  |
|------------------------------------------------------------------|-----------------------------------------------|--|
| [お使いのセキュリティソフト]                                                  |                                               |  |
| [サポートガイドライン確認]<br>確認しました。                                        | <br>  送信者情報の送信日時と、実際に送信された時間の<br> <br>  ずれを修正 |  |
| 【送信者情報】<br>・ブラウザ Mozilla/5.0 (compatible; MSIE 9.0, Windows) ITC |                                               |  |
| -送信元正アドレス:<br>・送信元ホスト名:<br>・送信日時:2012/12/19 16:15:46             |                                               |  |

## 2 差分アップロード時に、アクセス解析のID・パスワードがリセットされる件を修正

TieredWorks Ver 1.4.0.1以降のアクセス解析で、差分アップロードが行われた場合でも、ID・パスワードがリセット される件を修正しました。

## 改修方法に関しまして

アクセス解析の問題はTieredWorks Ver 1.4.0.1以降に作成されたサイトに該当します。 また、本修正内容は、TieredWorks Ver 1.4.0.6以降で新規作成されたサイトに適用されます。 TieredWorks Ver 1.4.0.1以降に作成されたサイトで、差分アップロードが行われた場合でもID・パスワ ードがリセットされる場合は、弊社にて改修いたしますので下記よりご連絡ください。

■ TieredWorks サポートフォーム

http://cs.sunfirst.co.jp/sd/tieredworks.html